## Nutzung (Hilfe)

siehe auch: <u>Information</u> <u>allgemeine Programmbenutzung</u> <u>Hilfe</u>

Das Handbuch enthält alle wesentlichen Informationen, die zur Bedienung und Nutzung von <u>Mein System</u> notwendig sind. Das Inhaltsverzeichnis folgt in seinem Aufbau der Schalteranordnung der Hauptschalterleiste von links nach rechts. Unterthemen sind nach dem Hauptthema angeordnet. Jedes Thema ist im Regelfall in sich geschlossen. Somit ist es möglich eine eigene Reihenfolge der Themen zu definieren, oder benutzergerechte Handbücher zusammenzustellen, die nur die Informationen beinhalten, die der Anwender benötigt.

Die Online Hilfe entspricht im Inhalt und Struktur dem Handbuch. Es hat aber eine Reihe von Suchfunktionen integriert, die das Auffinden einzelner Themen stark erleichtern. Das Fenster der Online Hilfe besteht aus der Schalterleiste und zwei Arbeitsbereichen.

In der Schalterleiste kann mittels der Bewegungsschalter zwischen verschiedenen Themen gewechselt werden. Der Schalter *Anleitung suchen* ermöglicht eine alphabetische Suche einzelner Themen. Mit dem Schalter *Anleitung drucken* kann das aktuelle Thema auf einem Drucker ausgedruckt werden.

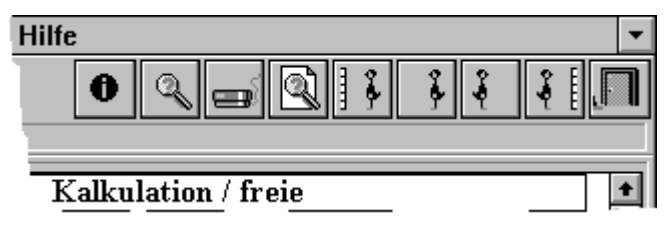

Der Schalter *Text suchen* ermöglicht nach bestimmten Worten im angezeigten Text zu suchen.

Im linken Arbeitsbereich des Hilfefensters werden die Themen entsprechend der Handbuchorientierung angezeigt. Mittels der Maus oder

den Kursortasten kann zwischen den verschiedenen Themen gewechselt werden. Eine Anzeige der Themen erfolgt erst, wenn ein Doppelklick der Maus oder die Betätigung der ENTER-Taste erfolgt.

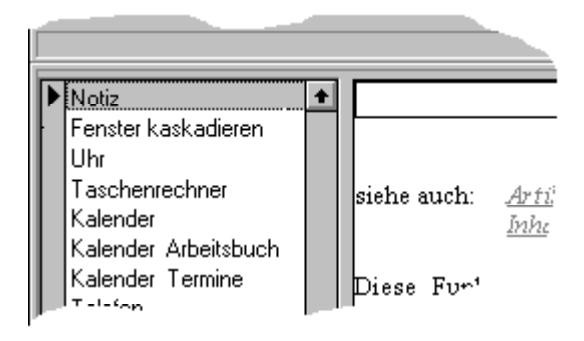

Im rechten Arbeitsbereich werden die Themen angezeigt. Auch hier bestehen Möglichkeiten weitere Themen zu suchen. So sind Themenbezeichnungen die in der Hilfe existieren kursiv, unterstrichen und blau dargestellt. Wird der Mauskursor auf eine solche Bezeichnung bewegt, so wird das Erscheinungsbild des Mauszeigers verändert. Wird nun die linke Maustaste kurz angeklickt, so wird das entsprechende Thema angezeigt.

Mittels der Taste *F7* kann zum vorherigen Thema zurückgeblättert werden. Dabei ist es unerheblich, über welche Form des Suchens das aktuelle Thema erreicht wurde.

Um ein Verirren innerhalb der Informationen zu vermeiden, sind folgende Hierarchien festgelegt. Haupthilfe ist das Inhaltsverzeichnis. In ihm sind alle Themen erfaßt und können mittels der Maus aktiviert werden. Unterthemen sind entsprechend eingerückt.

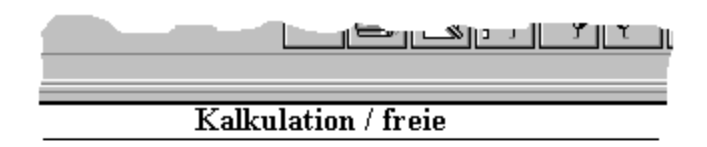

<u>Artikel Kalkulation</u> <u>Inhaltsverzeichnis</u>

ion ist eine vollwertige Tabellenkalkulation. Die Tat EXEL-4 Format verwaltet. Ein Zugriff über o.ä. ist allerdings nicht möglich, da die Tabellen in <sup>-lagt</sup> werden. Eine Export- und Importfunktion gestatt

Zwischen Inhaltsverzeichnis, Haupt- und Unterthema bestehen folgende Regeln. Innerhalb eines Unterthemas kann nur zu weiteren Unterthemen des Hauptthemas und zu diesem selbst gewechselt werden. Vom Hauptthema können die Unterthemen und das Inhaltsverzeichnis erreicht werden. Unabhängig davon stehen die Suchfunktion der Schalterleiste oder des linken Arbeitsbereiches natürlich zur Verfügung. Innerhalb des Textes sind Schalterbezeichnungen kursiv und blau dargestellt.

Wird während der Arbeit plötzlich Hilfe benötigt, so kann die F1-Taste betätigt werden. Es wird das Hilfefenster mit dem passenden Thema angezeigt.

Die Schalterbilder gestatten das Erkennen des Inhaltes der Funktion. Wird die Maus auf einen Schalter bewegt und die linke Maustaste gedrückt und gehalten, erscheint im Regelfall ein anderes Bild, das den Funktionsablauf noch genauer beschreibt.

Die Schalterhilfe wird aktiviert, wenn der Mauskursor kuzzeitig auf einem Schalter verweilt. Dabei wird ein kleines Fenster angezeigt, das eine kurze Information zur Funktion des Schalters gibt. In der Hauptschalterleiste kann die Schalterhilfe ein- bzw. ausgeschaltet werden.

Die Kommentarzeile ist unter der Schalterleiste und oberhalb des Arbeitsbereiches zu finden. Sie stellt gegebenenfalls Informationen über Programmzustände bereit.